# ビーコン発信アプリ ご利用マニュアル

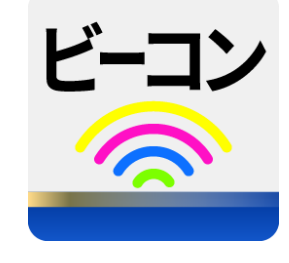

バージョン 1.0

2021/10/18

株式会社ソリマチ技研

#### 目次

| 本マニュアルについて               | 1   |
|--------------------------|-----|
| ご利用方法                    | . 1 |
| アプリ初回起動時                 | . 1 |
| 決済アプリ自動起動時               | . 1 |
| stera 起動時にビーコンアプリを自動起動する | . 2 |
| 設定項目一覧                   | . 3 |
| ビーコン発信設定                 | . 3 |
| 注意事項                     | 5   |
| オープンソースライセンス             | 5   |
| お問い合わせ                   | . 5 |

## 本マニュアルについて

本マニュアルは、stera アプリ「ビーコン発信アプリ」をご利用いただく、加盟店様向けのドキュメントです。

## ご利用方法

#### アプリ初回起動時

1. ネットワークアクセス・Bluetooth アクセスの権限を確認するポップアップが表示されるので、どちらも「許可」を選択してください。

「許可しない」を選択した場合、アプリが終了します。

ポップアップは、初回起動時のみ表示されます。

- 2. 設定画面が表示されるので、下記の値を登録してください。
  - •UUID
  - Major
  - Minor

初回起動時にはデフォルト値(<u>こちら</u>を参照)を設定しており、そのままビーコンの発信ができます。 値は、デフォルト値から任意の値へ変更することも可能です。

値の設定が完了したら、「発信開始」スイッチを ON にしてください。
 設定された値が入力制約(ごちらを参照)を満たさない場合、スイッチが ON にならず、ビーコンの発信ができません。
 「発信閉始」スイッチが ON になっている時は、設定値を変更することができません。 スイッチを OFE にしてから影響

「発信開始」スイッチが ON になっている時は、設定値を変更することができません。スイッチを OFF にしてから設 定変更してください。

次回アプリ起動時、保存された設定でビーコンを発信開始し、決済アプリへ遷移したい場合、「決済アプリ自動 起動」スイッチを ON にしてください。

4. 「決済アプリ起動」ボタンを押下してください。 ビーコンを発信した状態で、決済アプリへ遷移します。

#### 決済アプリ自動起動時

アプリを起動すると、自動でビーコンの発信を開始し、決済アプリへ遷移します。
 発信に使用するパラメータは、直前に保存された設定値を使用します。

### stera 起動時にビーコンアプリを自動起動する

設定>システム>運用設定>自動サービス設定 で、「ビーコンアプリ」を選択します。
 本設定に加え、ビーコンアプリ内で「決済アプリ自動起動」スイッチを ON に設定すると、stera 起動時にビーコンの発信を自動で開始し、決済アプリへ遷移します。

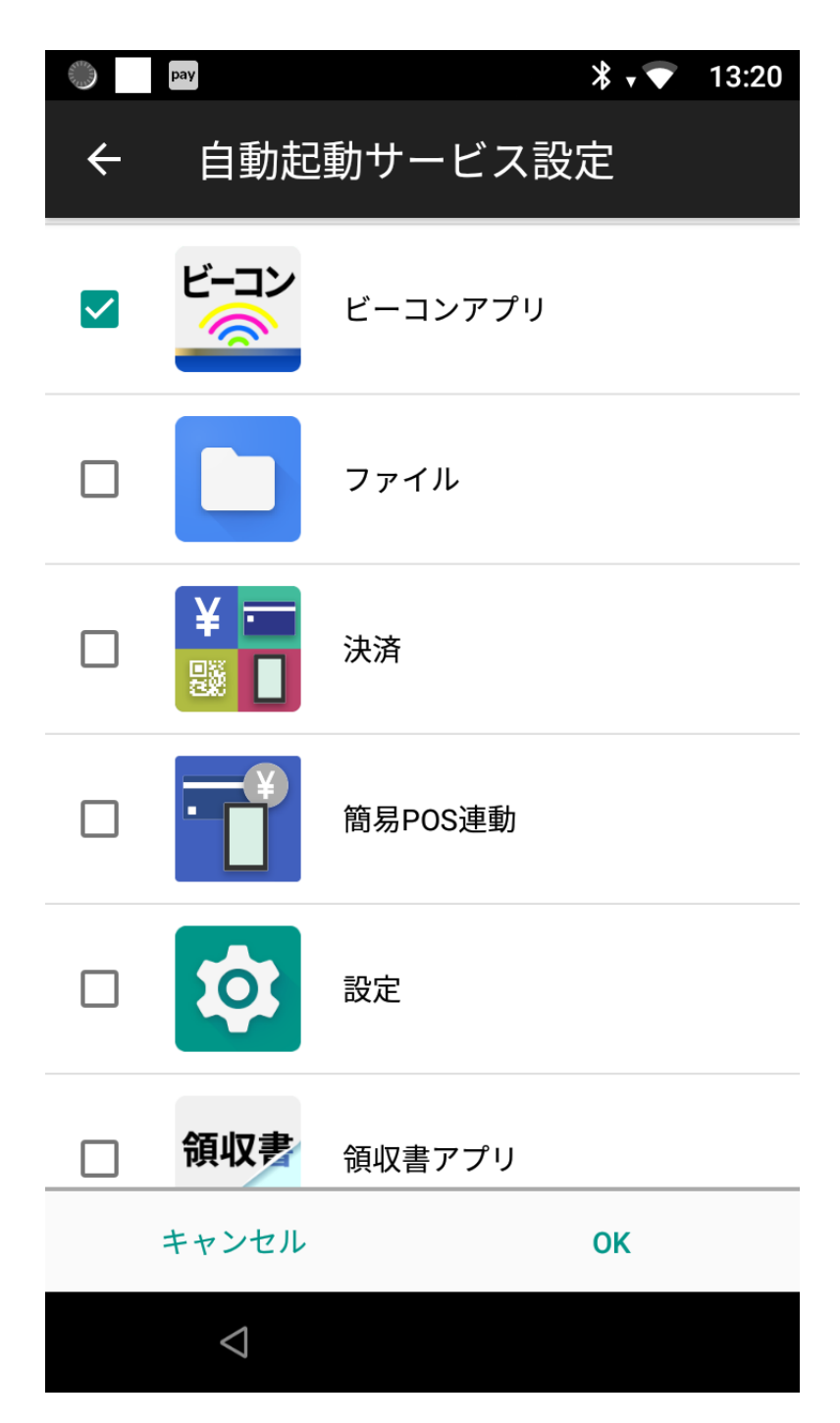

## 設定項目一覧

アプリで設定可能な項目一覧です。

変更された値はホームボタン押下、タスクボタン押下を除くすべてのアプリ操作で保存されます。

## ビーコン発信設定

UUID、Major、Minorは、すべて任意の値へ書き換え可能です。

| 項目名   | 入力方法  | 入力制約            | 説明                       |
|-------|-------|-----------------|--------------------------|
| UUID  | 手入力   | 5 パラメータ 1 セット   | iBeacon(※2)の UUID 値      |
|       |       | ・UUID-1:8文字     | デフォルト値:                  |
|       |       | ・UUID-2:4 文字    | ・UUID-1~4 はアプリ固有値        |
|       |       | ・UUID-3:4文字     | →0F0BF259-09DC-A0D9-0082 |
|       |       | ・UUID-4 : 4 文字  | ・UUID-5 は stera ごとに個別の値  |
|       |       | ・UUID-5 : 12 文字 | (TID の下 12 桁)            |
|       |       | 文字は 16 進数(※1)   |                          |
| Major | 手入力   | 16 進数(※1)4 文字   | iBeacon の Major 値        |
|       |       |                 | デフォルト値:0000              |
| Minor | 手入力   | 16 進数(※1)4 文字   | iBeacon の Minor 値        |
|       |       |                 | デフォルト値:0000              |
| 電波強度  | プルダウン | 下記から一つ選択する。     | ビーコンの発信強度。               |
|       |       | •UltraLow       | 距離は通信環境によって異なります。        |
|       |       | •Low            | UltraLow : 約 1m          |
|       |       | •Medium         | Low:約 3m                 |
|       |       | •High           | Medium : 約 5m            |
|       |       |                 | High : 約 10m             |
| 決済アプリ | スイッチ  | ON/OFF どちらか選択   | ビーコンアプリ起動時、設定画面を表示せ      |
| 自動起動  |       |                 | ず、保存された設定値でビーコンの発信を      |
|       |       |                 | 開始し、決済アプリへ遷移します。         |
|       |       |                 | 設定は、次回アプリ起動時から適用され       |
|       |       |                 | ます。                      |
| 発信開始  | スイッチ  | ON/OFF どちらか選択   | ビーコンを発信するスイッチです。         |
|       |       |                 | スイッチを ON にしたとき、設定に問題な    |
|       |       |                 | ければ発信を開始します。             |
|       |       |                 | スイッチが ON になっている時は、設定値    |
|       |       |                 | を変更することができません。スイッチを      |
|       |       |                 | OFF にしてから設定変更してください。     |

※1 16 進数で使用可能な文字は、下記になります。

0123456789ABCDEFabcdef

※2 『iBeacon』は Apple Inc.の登録商標です。

ビーコン設定画面イメージ

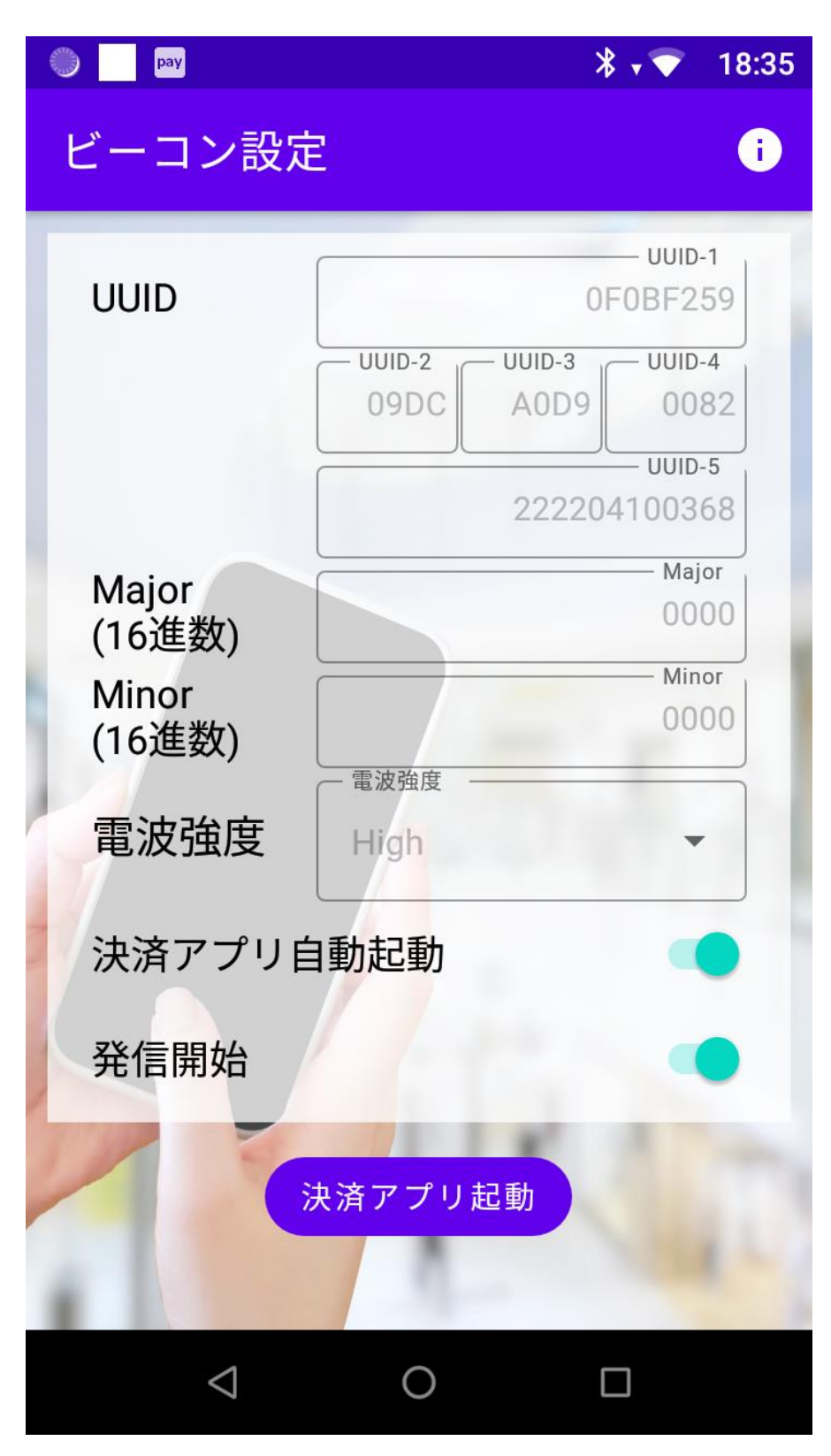

## 注意事項

- アプリ初回起動の事前設定後、アプリにネットワークアクセス・Bluetoothの権限を確認するポップアップが出現するので「許可」を選択してください。
  「許可しない」を選択した場合はアプリが起動しません。
  「許可しない」を選択してしまった場合は「設定機能」の手順を実行してください。
- アプリをアンインストールすると、UUID、Major、Minor、電波強度、決済アプリ自動起動の内容が破棄されます。
- 決済アプリ自動起動後に、ビーコン設定画面に戻りたい場合、決済アプリ右上の「×」で決済アプリを終了させる ことで、設定画面に戻ることができます。

# オープンソースライセンス

- このアプリは Apache License, Version 2.0 のライセンスで配布されている成果物を含んでいます。 http://www.apache.org/licenses/LICENSE-2.0
  - AltBeacon https://github.com/AltBeacon/android-beacon-library

## お問い合わせ

ご不明点等ありましたら、お気軽に下記までお問い合わせください。

株式会社ソリマチ技研 stera market 担当

メール: <u>steraapp@s-giken.co.jp</u>